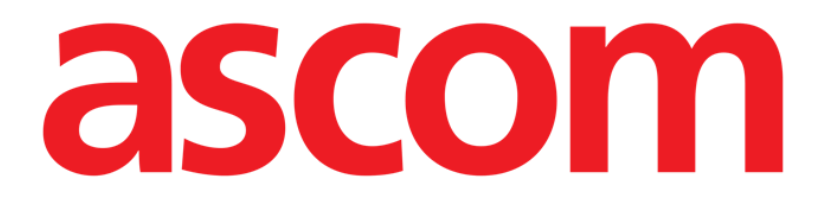

## **Invasive Device Management**

# User Manual

Version 1.0

2023-03-24

Ascom UMS s.r.l. Unipersonale Via Amilcare Ponchielli 29, 50018, Scandicci (FI), Italy Tel. (+39) 055 0512161 – Fax (+39) 055 829030 www.ascom.com

### Contents

| Invasive Device Management             | 3  |
|----------------------------------------|----|
| 1. Overview                            | 3  |
| 2. Devices list                        | 4  |
| 3. Command bar                         | 5  |
| 4. How to add a new device             | 6  |
| 5. How to edit the device data         | 7  |
| 6. How to remove a device              | 7  |
| 7. How to delete an inserted device    | 7  |
| 8. How to add a nursing activity       | 8  |
| 9. How to edit a nursing activity      | 9  |
| 10. How to delete a nursing activity   | 9  |
| 11. Adding an item to a drop-down menu | 10 |

### **Invasive Device Management**

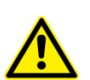

For information about the Product environment, precautions, warnings and intended use see USR ENG Digistat Care and/or USR ENG Digistat Docs (depending on the modules installed - Digistat Suite EU) or USR ENG Digistat Suite NA (for Digistat Suite NA). The knowledge and understanding of the appropriate document are mandatory for a correct and safe use of IDM, described in this document.

### 1. Overview

The INVASIVE DEVICE MANAGEMENT module (IDM hereafter) is used to manage patient devices and nursing actions associated with devices.

To display the module:

Click in the side toolbar.

The following page is displayed (Fig 1).

| Device (site)     | Days (max) | Date Time (elapsed)    | Operator | Activity (notes)     |
|-------------------|------------|------------------------|----------|----------------------|
| Device 1 (Site 1) | 0 (5)      | 2020-01-03 10:44 (0 h) | USR      | Insertion            |
| Device 2 (Site 2) | 0 (3)      | 2020-01-03 10:45 (0 h) | NURSE    | Present at admission |
| Device 3 (Site 3) | 0 (3)      | 2020-01-03 10:46 (0 h) | NURSE    | Insertion            |
|                   |            |                        |          |                      |

Fig 1

Patient data is displayed at the top of the screen, in two rows (Fig 1 A): patient name, ID, age and sex are displayed in the first row; admission date, length of stay, weight and height are displayed in the second row.

Patient device data is displayed in the table indicated in Fig 1 **B** (see next section for a description).

A set of buttons making it possible to perform different actions is on the command bar at the bottom of the page (Fig 1 **C** - see page 5 for the description).

### **2.** Devices list

All the devices are listed in the table shown in Fig 2. In the table columns, the following information is specified:

- Device name and site where there are more than one of the same kind of device, they are numbered consecutively. e.g. CVC, CVC2, CVC3, ...
- Days since insertion and maximum allowed number of days, in this form: 3 (4).
- Date and time of application. If more than 24 hours have passed this row is yellow. If the maximum allowed number of days is exceeded (that is: the device is expired), this row is red.
- Name of the operator who performed the action.
- Kind of action performed or, in case of multiple actions on the same device, last action performed. User notes are displayed here as well.

| Device (site)     | Days (max) | Date Time (elapsed)    | Operator | Activity (notes)            |
|-------------------|------------|------------------------|----------|-----------------------------|
| Device 1 (Site 1) | 0 (3)      | 2019-01-21 01:50 (0 h) | ADMIN    | Insertion (Notes on device) |
| Device 2 (Site 2) | 0(1)       | 2019-01-21 01:52 (0 h) | ADMIN    | Present at admission        |
| Device 3 (Site 3) | 1 (3)      | 2019-01-20 12:55 (1 h) | NURSE 1  | Insertion (Note)            |

#### Fig 2

The table can be either compact (as in Fig 2), or expanded (as in Fig 3).

| Device (site)     | Days (max) | Date Time (elapsed)    | Operator | Activity (notes)            |
|-------------------|------------|------------------------|----------|-----------------------------|
| Device 1 (Site 1) | 0 (3)      | 2019-01-21 01:50 (0 h) | ADMIN    | Insertion (Notes on device) |
| Device 2 (Site 2) | 0 (1)      | 2019-01-21 01:59 (0 h) | ADMIN    | Activity Y                  |
|                   | 0 (1)      | 2019-01-21 01:58 (0 h) | ADMIN    | Activity X                  |
|                   | 0 (1)      | 2019-01-21 01:52 (0 h) | ADMIN    | Present at admission        |
| Device 3 (Site 3) | 1 (3)      | 2019-01-20 12:55 (1 h) | NURSE 1  | Insertion (Note )           |

#### Fig 3

In compact mode, only the last action is displayed for a device. In expanded mode, all the actions for a selected device are displayed.

Use the **Expand** button on the command bar to expand or collapse the table.

### **3.** Command bar

This section lists the buttons on the command bar:

DEVICE NURSING FILTER + Add 🖉 Edit X Rem... + Add 🖉 Edit 🏹 All 🕮 InSitu 🙀 Rem... 🖨 Print 🔀 Expand

Fig 4

DEVICE:

- ADD add a new device
- EDIT edit the data of an existing device
- **REMOVE** remove a device

NURSING:

- **ADD** add a new nursing action
- **EDIT** edit the data of an existing action

FILTER:

- ALL display all devices
- **IN SITU** display only the devices in situ
- **REMOVED** display only the removed devices

Use the **Print** button to print the configured invasive devices report. Use the **Expand/Collapse** button to either expand or collapse the table.

### 4. How to add a new device

To add a new device:

> Under DEVICE, click **Add** on the command bar.

The following screen is displayed.

| DD NEW DE  | /ICE       |       |   |      | 74      |
|------------|------------|-------|---|------|---------|
| Device:    |            | ~     | + |      |         |
| Site:      |            | ~     | + |      |         |
| Max days:  |            |       |   |      |         |
| Activity:  | Insertion  | *     |   |      |         |
| Date Time: | 21/01/2019 | 13:50 |   |      |         |
| Operator:  | ADMIN      | ~     | + |      |         |
|            |            |       |   |      |         |
| Notes:     |            |       |   |      |         |
|            |            |       |   |      |         |
|            |            |       |   |      |         |
|            |            |       |   |      |         |
|            |            |       |   |      |         |
|            |            |       |   |      |         |
| Remove     |            |       |   | 🗸 Ok | × Cance |

#### Fig 5

This screen makes it possible to specify the data for the new device. All information can be entered either by selecting the appropriate item on the drop-down menus or typing it in the relevant fields. Use the down-arrow to open the different menus. See page 10 for details on adding items to the menus. The information that can be specified here is:

- Device name.
- Site.
- Maximum allowed number of days.
- Activity performed.
- Date/time of application.
- Operator name.
- Possible notes (free text field).
- > Click **OK** on the command bar to add the device.

A new row is added to the table shown in Fig 2 and Fig 3. The module's main screen is redisplayed (Fig 1).

### 5. How to edit the device data

To edit the data of an existing device:

- > In the table, click the row corresponding to the relevant device.
- > Under DEVICE, click **Edit** on the command bar.

A screen is displayed, containing the data for the selected device.

- Edit the data.
- > Click **OK** on the command bar.

The module's main screen is redisplayed (Fig 1).

### 6. How to remove a device

To record the device removal:

- > In the table, click the row corresponding to the relevant device.
- > Under DEVICE, click **Remove** on the command bar.

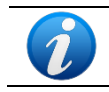

The row corresponding to the device is not deleted. The device is flagged as "removed".

### 7. How to delete an inserted device

To delete one of the inserted devices:

- > In the table, click the row corresponding to the relevant device.
- > Under DEVICE, click **Edit** on the command bar.

A screen is displayed, containing the data for the selected device.

Click **Delete** on the command bar.

A confirmation is requested.

Click YES to delete the device.

The module's main screen redisplayed (Fig 1). The row corresponding to the deleted device is no longer displayed.

### 8. How to add a nursing activity

To add a new nursing activity:

- In the table, click the row corresponding to the device to which the nursing activity refers.
- > Under NURSING, click **Add** on the command bar.

The following screen is displayed.

| Device:    | Device 2   | ~     |   |  |
|------------|------------|-------|---|--|
| Site:      | Site 2     | ~     |   |  |
| Max days:  | 1          |       |   |  |
| Activity:  | Activity X | ×     | + |  |
| Date Time: | 21/01/2019 | 13:58 |   |  |
| Operator:  | ADMIN      | ~     | + |  |
| Notes:     |            |       |   |  |
|            |            |       |   |  |
|            |            |       |   |  |

#### Fig 6

This screen makes it possible to specify the data for the new nursing activity. The fields at the top of the screen (Fig 6 **A** - **Device**, **Site**, **Max days**) refer to the device and cannot be edited here.

The **Activity**, **Date/Time** and **Operator** fields (Fig 6 **B**) can be specified either by selecting the appropriate item from the drop-down menus or by typing it in the relevant fields. Use the down-arrows alongside the fields to open the different menus. See page 10 for details on adding items to the menus. If necessary, use the **Notes** box to add notes as free text.

> Click **OK** on the command bar to add the nursing activity.

A new nursing activity is added to the device and is displayed in the device row as the most recent action. The module's main screen is redisplayed (Fig 1).

### 9. How to edit a nursing activity

To edit the data for an existing nursing activity:

- > Click **Expand** on the command bar to display all nursing activities.
- > Click the row corresponding to the nursing activity to be edited.
- > Under NURSING, click **Edit** on the command bar.

A screen is displayed, containing the data of the selected nursing activity.

- Edit the data.
- Click **OK** on the command bar.

The module's main screen is redisplayed (Fig 1).

### 10. How to delete a nursing activity

To delete an existing nursing activity:

- > Click **Expand** on the command bar to display all nursing activities.
- > Click the row corresponding to the nursing activity to be deleted.
- > Under NURSING, click **Edit** on the command bar.

A screen is displayed, containing the data of the selected nursing activity.

Click **Delete** on the command bar.

A confirmation is requested.

> Click **Yes** to delete the nursing activity.

The module's main screen is redisplayed (Fig 1). The row corresponding to the deleted activity is no longer displayed.

### **11. Adding an item to a drop-down menu**

Whenever the + (plus) symbol is present, it is possible to add a new item to an existing dropdown menu, so that the item is ready to be selected in the future (Fig 7 A).

| Device:    |                                              |                                                                   |
|------------|----------------------------------------------|-------------------------------------------------------------------|
| Site:      |                                              | $\sim$ $+$                                                        |
| Max days:  | 55                                           |                                                                   |
| Activity:  | Insertion                                    | ~                                                                 |
| Date Time: | e: <u>28/01/2019</u> <u>11:21</u>            |                                                                   |
| Operator:  | ADMIN                                        | ~ +                                                               |
| Fig 7      |                                              |                                                                   |
| To add     | a new item to an existing drop-down menu     | :                                                                 |
| > (        | Click + alongside the relevant field.        |                                                                   |
| The field  | ld changes in the way shown in Fig 8.        |                                                                   |
| Device:    |                                              | ✓ ×                                                               |
| Fig 8      |                                              |                                                                   |
| ≻ T        | Type the item's name in the selected field ( | either <b>Device</b> or <b>Site</b> or <b>Activity</b> in Fig 7). |
| Device:    | Device Example                               | X                                                                 |
| Fig 9      |                                              |                                                                   |
| > (        | Click 🎽 Ack (Fig 9 A).                       |                                                                   |

The item is inserted in the relevant drop-down list and is available for selection from that moment on for all patients (Fig 10 **A**).

|                  | ~ |
|------------------|---|
| Device 1         |   |
| Device 2         |   |
| Device 3         |   |
| A Device Example |   |
| Fig 10           |   |